EC-CNT-CFx2 产品使用手册

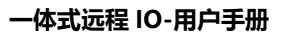

iP07

### 版权声明

南京埃润技术有限公司版权所有,保留一切权利。非经本公司书面许可,任何 单位和个人不得擅自摘抄、复制本文件内容的部分或全部,并不得以任何形式 传播。

**IPD** 为本公司商标。本文件中出现的其它的注册商标,由各自的所

有人拥有。

由于产品版本升级或其它原因,本文件内容会不定期进行更新。除非另有约定, 本文件仅作为使用参考,本文件中的所有陈述、信息和建议不构成任何明示或暗 示的担保。

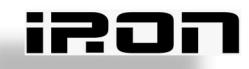

# EC-CNT-CFx2 模块组态与应用

# 1. 模块介绍

# 1.1 模块描述

**EC-CNT-CFx2** 为高速计数一体机,支持 2 组 A,B,Z 编码器计数输入,最大支持 1MHZ 差分/单端脉冲输入,5V 电源输出(用于给外部编码器供电),用于对工业现场的设备(如 手轮或正交编码器等)进行计数。

# 1.2 技术规格

| 产品型号      |     | EC-CNT-CFx2                  |  |  |
|-----------|-----|------------------------------|--|--|
| 产品名称      |     | 高速计数一体机模块                    |  |  |
| 订货号       |     | EC-CNT-CFx2                  |  |  |
| 电源规格      |     |                              |  |  |
| 电源电       |     |                              |  |  |
|           | 压   | 24V DC (±10%)                |  |  |
|           | 电流消 |                              |  |  |
|           | 耗   | 30mA                         |  |  |
| 输入特性      |     |                              |  |  |
| 输入通道数     |     | 2                            |  |  |
| 输入电压(差分)  |     | 5V                           |  |  |
| 计数模式      |     | 线性计数                         |  |  |
| 计数范围      |     | 线性计数: -2147483648-2147483647 |  |  |
| 最大输入频率    |     | 1MHz                         |  |  |
| 手轮倍率      |     | X1、X2、X4                     |  |  |
| 隔离耐压      |     | 现场侧和数字侧 500V,通道间不隔离          |  |  |
| 信号线最大连接距离 |     | 2米                           |  |  |
| 物理特性      |     |                              |  |  |
| 尺寸规格      |     | 130mm × 90mm × 25mm          |  |  |
| 工作温度      |     | -10~55℃                      |  |  |
| 存储温度      |     | -20~80°C                     |  |  |

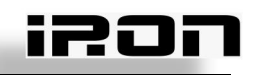

| 相对湿度 | 95%,无冷凝 |
|------|---------|
| 防护等级 | IP20    |

### 1.3 接线图

### 1.3.1 底座接线图

底座需要接入1组 DC24V,24VF 及 0VF 为系统电源,建议从同一个电源适配器引入一组 DC24V 线接入到底座中。

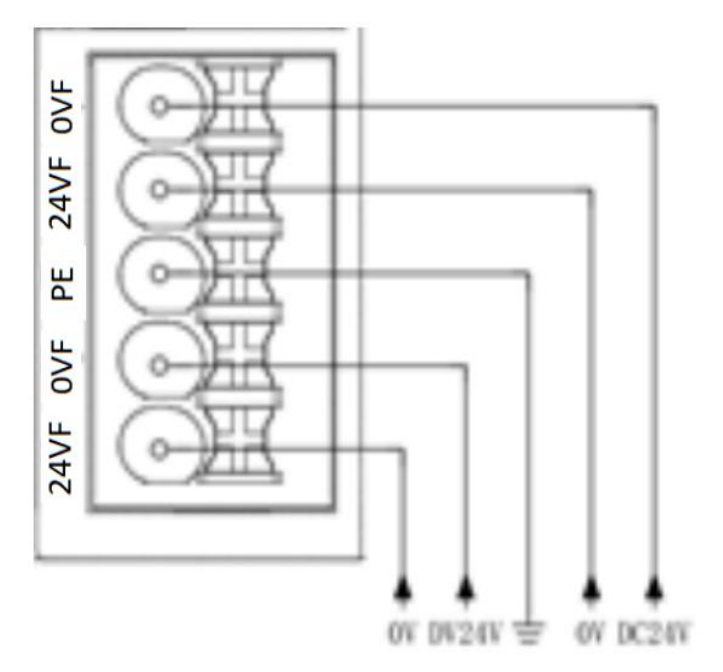

### 1.3.2 I0 模块接线图

I模块通道中的 24V 或 0V 可对传感器或者负载实现供电。IO 模块接口可分为双排端子。

| 10 模块端子类<br>型 | 线径                     | 备注 |
|---------------|------------------------|----|
| 双排端子          | 0.2-1.0mm <sup>2</sup> |    |

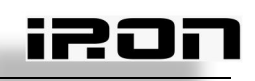

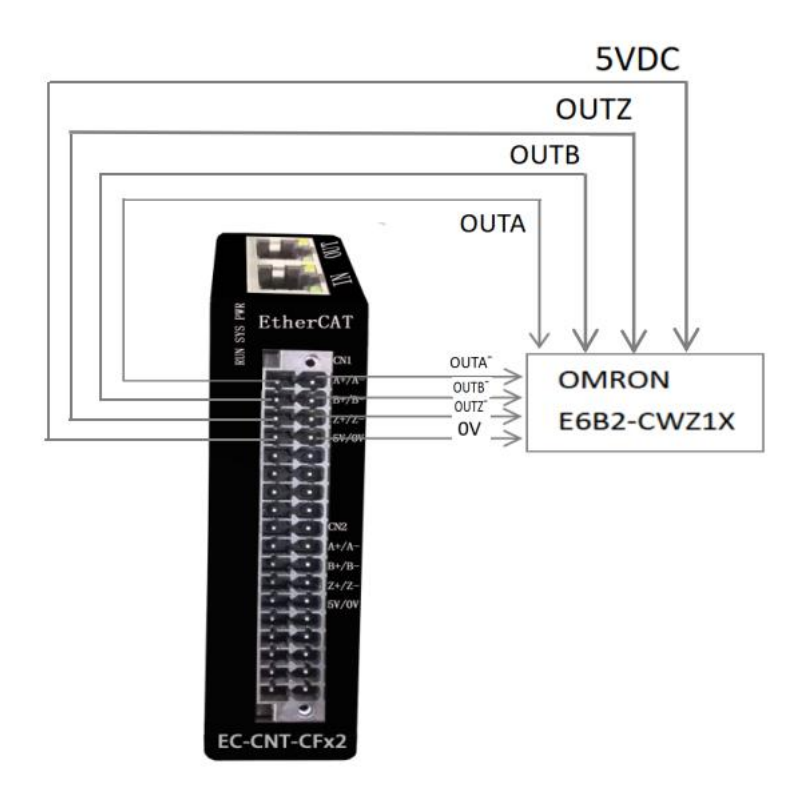

### 1.3.3 模块端子说明

| 端子       | 说明             |  |  |  |  |  |
|----------|----------------|--|--|--|--|--|
| 24vF     | 模块电源输入端正极。     |  |  |  |  |  |
| OVF      | 模块电源输入端负极。     |  |  |  |  |  |
| ÷.       | 模块接地端。         |  |  |  |  |  |
| A1+, A1- | 通道1,A相计数。      |  |  |  |  |  |
| B1+, B1- | 通道1,B相计数。      |  |  |  |  |  |
| Z1+, Z1- | 通道1,Z相计数。      |  |  |  |  |  |
| A2+, A2- | 通道2,A相计数。      |  |  |  |  |  |
| B2+, B2- | 通道2,B相计数。      |  |  |  |  |  |
| Z2+, Z2- |                |  |  |  |  |  |
| OV       | 模块电压输出 5V 的负极。 |  |  |  |  |  |
| 5V       | 模块电压输出 5V 的正极。 |  |  |  |  |  |

### 1.3.4 模块指示灯说明

| 指示灯 | 说明                  |
|-----|---------------------|
| PWR | 模块电源指示灯,供电正常时指示灯点亮。 |
| Sys | 闪烁:系统正常             |

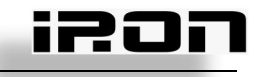

| Run          | 常亮:组态正常;                 |
|--------------|--------------------------|
|              |                          |
| IN LINK/ACT  | IN 网口有数据收发时,指示灯闪烁;       |
| OUT LINK/ACT | OUT 网口有数据收发时,指示灯闪烁;      |
| А            | A+、A-有信号输入时,指示灯点闪烁,否则熄灭。 |
| В            | B+、B-有信号输入时,指示灯点闪烁,否则熄灭。 |
| Z            | z+、z-有信号输入时,指示灯点闪烁,否则熄灭。 |

### 2. 模块功能及实现

## 2.1 模块功能

#### 2.1.1 计数功能

计数功能是 EC-CNT-CFx2 基本功能,用于对现场输入脉冲输入个数的计数等;

2.1.2 Z相功能

此功能可以实现计数过程中,计数值自动清零;

**2.1.3** 初始值功能 此功能可以设置计数初始值,可以实现计数值从初始值计数;

#### 2.1.4 计数方向功能

此功能可以实现 EC-CNT-CFx2 的计数方向的改变; 0 表示计数方向与实际旋转方向相同, 1 表示计数方向与实际旋转方向相反;

### 3. 模块组态与应用

### 3.1TwinCAT3

#### 3.1.1 安装与卸载 XML 文件

(1) 安装 XML 文件

将需要安装的 XML 文件复制到 TwinCAT3 安装目录下,例如路径为 C:\TwinCAT\3.1\Config\lo\EtherCAT;

(2) 卸载 XML 文件

在 TwinCAT3 的指定安装 XML 的目录文件夹下找到需要卸载的 XML 删除即可,例 如路径 C:\TwinCAT\3.1\Config\lo\EtherCAT;

### 3.1.2 组态 I0 模块

将 EC-CNT-CFx2 模块正确连接电源,使用以太网线缆连接 PC 端。给 EC-CNT-CFx2 接通电源后,如果启动正常,EC-CNT-CFx2 的指示灯应该为: PWR 灯常亮,SYS 灯闪烁 1. 将对应的 xml 文件放入 EtherCAT 文件夹中。

| Win10 (C:) | > TwinCAT > 3.1 > Config > Io > EtherCAT  |  |
|------------|-------------------------------------------|--|
| * ^        | 名称                                        |  |
| *          | Weidmueller_UR20_FBC GL20-RTU-ECT_1.3.5.0 |  |
|            | EC-Counter+X2                             |  |
|            | Beckhoff ILxxxx-B110 Beckhoff FM3xxx      |  |
|            | Beckhoff FCxxxx                           |  |

2. 在 PC 端打开 TwinCAT3 图形化界面,新建一个 TwinCAT Project。

| 参加 起始页 - TcXaeShell               |                                                                                               |                   |                    |                  |                                                                                                    |                                       | 7 5     | 9 快速启动 (Ctrl+Q)  | ۹ - | đΧ    | 自动保存   |
|-----------------------------------|-----------------------------------------------------------------------------------------------|-------------------|--------------------|------------------|----------------------------------------------------------------------------------------------------|---------------------------------------|---------|------------------|-----|-------|--------|
| 文件(F) 編輯(E) 视圈(V) 项目(P) 调试(D)     | TwinCAT TwinSA                                                                                | FE PLC 团队(M)      | Scope 工具(T) 窗口(N   | W) 帮助(H)         |                                                                                                    |                                       |         |                  |     |       | 文件     |
| ○ · ○   웹 · ːː · 🍟 🖬 🖉   X ᠿ & ]  | 9-6-                                                                                          | *                 | - ▶ 胞              | - <b>5</b>       | 101 - 101 - 100 - 100 - | · . / . * *                           | 😵 🖸 👻 🛫 |                  |     |       |        |
| Build 4024.11 (Default) * 🛫 🔝 🔟 🖉 | 新建项目                                                                                          |                   |                    |                  |                                                                                                    |                                       | ? ×     | 100 <del>-</del> |     |       | 柏柏     |
| 解決方案资源管理器                         | ▶ 最近                                                                                          |                   | 排序依据: 默认值          | • # E            |                                                                                                    | 搜索(Ctrl+E)                            | م       | - <sup>#</sup>   |     | ₹ Ŧ × | \$2168 |
| 00007                             | ▲ 已安装                                                                                         |                   | TwinCAT XAE Proje  | ect (XML format) | TwinCAT Projects                                                                                                    | 类型: TwinCAT Projects                  |         | 94 10            |     |       |        |
|                                   | TwinCAT Mease     TwinCAT Project     TwinCAT Project     TwinCAT Project     TotaeShell Sole | irement<br>tion   |                    | ca (ven, norma)  | I WILLAL POPULS                                                                                                    | TwinCAT XAE System M<br>Configuration | anager  | 22 12            |     |       |        |
|                                   | 打开 Visual St                                                                                  | udio 安装程序         |                    |                  |                                                                                                    |                                       |         |                  |     |       |        |
|                                   | 名称(N):                                                                                        | TwinCAT Project4  |                    |                  |                                                                                                    |                                       |         |                  |     |       |        |
|                                   | 位置(L):                                                                                        | C:\Users\User\Doc | cuments\TcXaeShell |                  | •                                                                                                    | 浏览(B)                                 |         |                  |     |       |        |
|                                   | 解决方案名称(M):                                                                                    | TwinCAT Project4  |                    |                  |                                                                                                    | ✓ 为解决方案创建目录(D)<br>法加到额份和等理(D)         |         |                  |     |       |        |
|                                   |                                                                                               |                   |                    |                  |                                                                                                    | (0) /94/01/20/01/ (0/9 EL 12(0)       |         |                  |     |       |        |
|                                   |                                                                                               |                   |                    |                  |                                                                                                    | 确定                                    | 载消      |                  |     |       |        |
|                                   |                                                                                               |                   |                    |                  |                                                                                                    |                                       | _       |                  |     |       |        |
|                                   |                                                                                               |                   |                    |                  |                                                                                                    |                                       |         | 屋性 工具箱           |     |       |        |
|                                   |                                                                                               |                   |                    |                  |                                                                                                    |                                       |         |                  |     |       |        |

3. .新建并打开项目后,在界面左边"解决方案"找到"TwinCAT Project-I/O-Devices",鼠标右击点击"Scan"(扫描),"HINT:Not all types……"点确定后耐心等待扫描结束,然后会出现以下界面代表已经扫描到 EtherCAT 从站:

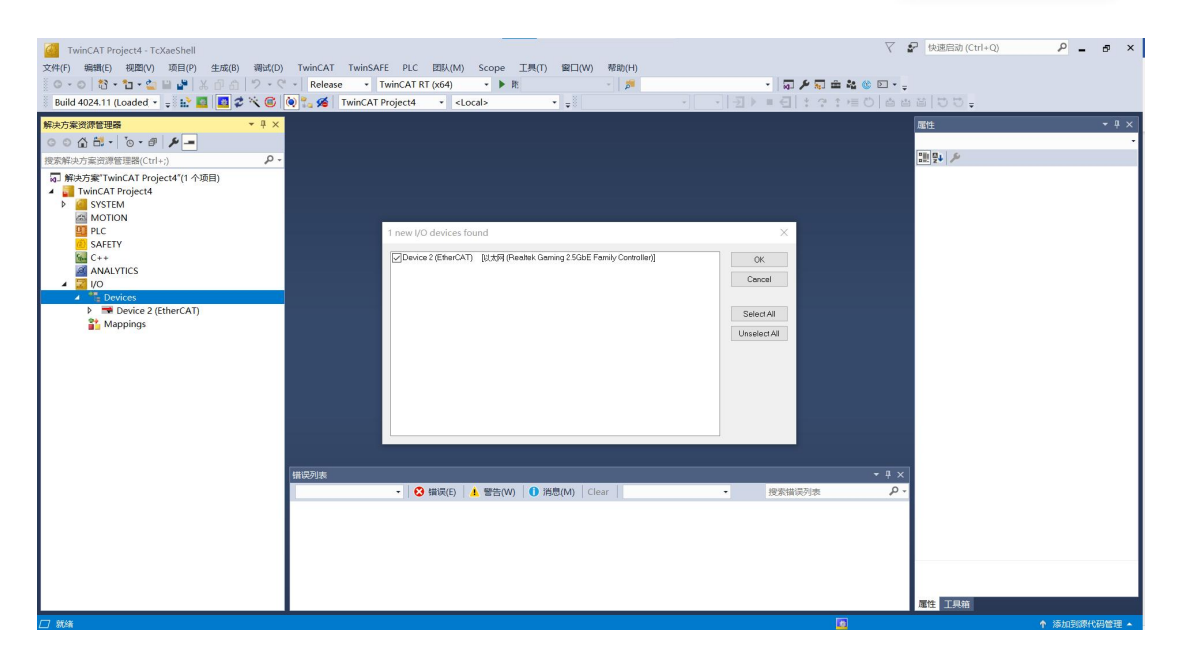

1207

4. 点"OK",都点确定后在左侧边栏就可以看到扫描到的 EC-CNT-CFx2 模块

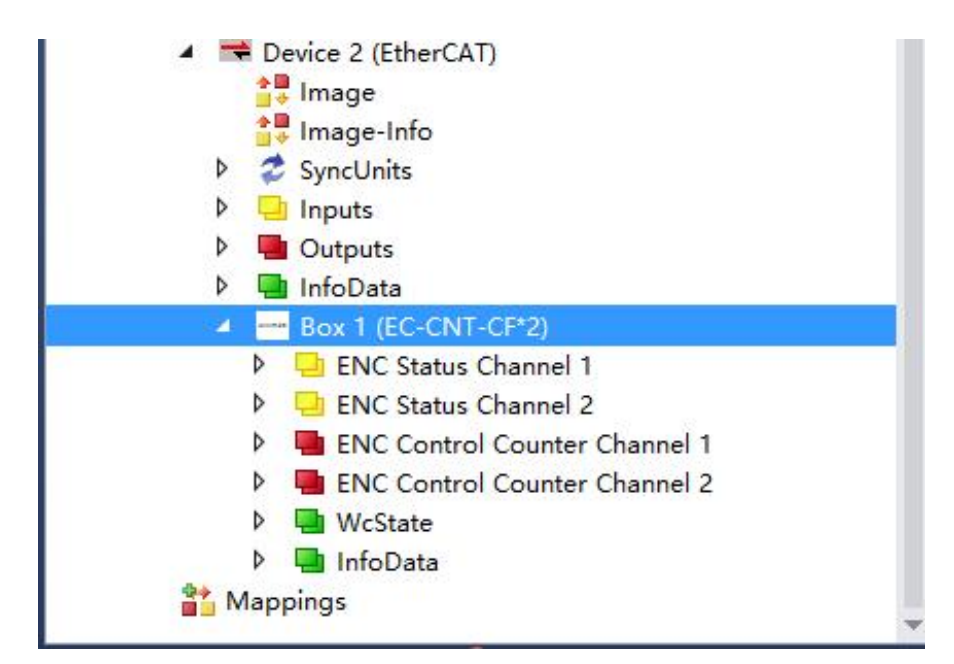

# 3.2 参数描述

### 3.2.1 配置参数

下图为 EC-CNT-CFx2 配置参数设置;

| 参数名称                 | 参数含义 | 参数范围  | 默认值 |
|----------------------|------|-------|-----|
| Encoder              | 滤波功能 | 0~3   | 0   |
| Filtering Of         |      |       |     |
| Channel 1            |      |       |     |
| <b>Encoder Count</b> | 计数倍率 | 1:1倍率 | 1   |
| <b>Multiples</b> Of  |      | 2:2倍率 |     |

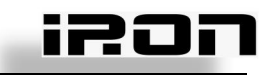

| Channel 1     |      | 4:4倍率 |   |
|---------------|------|-------|---|
| Encoder       | 滤波功能 | 0~3   | 0 |
| Filtering Of  |      |       |   |
| Channel 2     |      |       |   |
| Encoder Count | 计数倍率 | 1:1倍率 | 1 |
| Multiples Of  |      | 2:2倍率 |   |
| Channel 2     |      | 4:4倍率 |   |

注:参数设置需要在模块运行前配置,支持两种配置方式。如使用 TwinCAT 则在 Startup 或者 CoE-online 中设置。更改倍率步骤如下图(更改滤波同理:);在 OMROM 软件中需要 在模块的编辑初始化参数设置中找到对应的模块并设置;如不需设置则采用默认值,不需操 作即可;

方式-:

| Build 4024.29 (Loaded - , )                                               | Venedat Venedat Ve |                                                                                                    |
|---------------------------------------------------------------------------|----------------------------------------------------------------------------------------------------|----------------------------------------------------------------------------------------------------|
| General EtherCAT DC Process Data Plc<br>2<br>Transiti Protocol Index Data | Startup         E - Online         Online           Edit CANopen Startup Entry         Index (hex):         2000           Image: P > P         Index (hex):         2000           Image: P > S         S > P         Sub-Index (dec):         1           Image: S > 0         Image: Open Startup Entry         Image: Open Startup Entry         Image: Open Startup Entry           Image: Open Startup Entry         Image: Open Startup Entry         Image: Open Startup Entry         Image: Open Startup Entry           Image: Open Startup Entry         Image: Open Startup Entry         Image: Open Startup Entry         Image: Open Startup Entry           Image: Open Startup Entry         Image: Open Startup Entry         Image: Open Startup Entry         Image: Open Startup Entry           Image: Open Startup Entry         Image: Open Startup Entry         Image: Open Startup Entry         Image: Open Startup Entry           Image: Open Startup Entry         Image: Open Startup Entry         Image: Open Startup Entry         Image: Open Startup Entry           Validate Mask:         Image: Open Startup Entry         Image: Open Startup Entry         Image: Open Startup Entry           Comment:         Encoder Court Multiples Of Channel 1         Image: Open Startup Entry         Image: Open Startup Entry                                                                                                    |                                                                                                    |
| Name Online Type<br>■ Enable Signal 0 BIT<br>■ Canable Marka 0 DINT       | Index         Name         Flags         Value           10F1.0         Error Settings         > 2 <                                                                                                    | →     →     →     →     →     →     →     →     →     →     →     →     →     →     →     →     →     →     →     →     →     →     →     →     →     →     →     →     →     →     →     →     →     →     →     →     →     →     →     →     →     →     →     →     →     →     →     →     →     →     →     →     →     →     →     →     →     →     →     →     →     →     →     →     →     →     →     →     →     →     →     →     →     →     →     →     →     →     →     →     →     →     →     →     →     →     →     →     →     →     →     →     →     →     →     →     →     →     →     →     →     →     →     →     →     →     →     →     →     →     →     →     →     →     →     →     →     →     →     →     →     →     →     →     →     →     →     →     →     →     →     →     →     →     →     → </td |

#### 方式二:

件(F)编辑(E) 视图(V)项目(P)生成(B) 调试(D) TWINCAT TWINSAFE PLC 团队(M) SCOPE 工具(T) 测试(S) 体系结构(C) 分析(N) 窗口(W) 释助(H) - 🔿 - Release - TwinCAT RT (x64) -Build 4024.29 (Loaded 🚽 🚽 🔝 🔟 🧱 💋 56 🔞 🐾 🔏 🛛 TwinCAT Project2 # EI 6 <Local> - - 8 解决方案资源管理器 winCAT Project2 👳 🗙 0 G O-2 O F General EtherCAT DC Process Data Plc Startup CoE - Online Online 搜索解决方案资源管理器(Ctrl+;) Update List Auto Update Single Update Show Offline Data 🛅 Tasks Routes
 Type System
 TcCOM Objects Advanced... Add to Startup... Online Data Module OD (AoE Port Set Value Dialo X MOTION PLC SAFETY 1 OK Dec: Name Va Index Flags Va Ox Hex: Ox Float: 0x0000000 Cancel 1000 Device type RO 50 C++ 1.4012985e-45 1001 Error register RO I/O Devices 1008 Device name RO EA 更改倍率 1.0 Bool: 1009 Hardware version RO 0 1 Hex Edit... Device 2 (EtherCAT)
 Image
 Image-Info
 SyncUnits 100A Software version RO 1.0 > Binary: 4 01 00 00 00 1018:0 Identity RO ○1 ○8 ○16 ●32 ○64 ○? 10F1:0 Error Settings Bit Size: Sync manager type 1C00:0 > 4 < Þ Inputs 1C32:0 SM output parameter RO > 32 < Outputs
 Government
 Government
 Government
 Government
 Government
 Government
 Government
 Government
 Government
 Government
 Government
 Government
 Government
 Government
 Government
 Government
 Government
 Government
 Government
 Government
 Government
 Government
 Government
 Government
 Government
 Government
 Government
 Government
 Government
 Government
 Government
 Government
 Government
 Government
 Government
 Government
 Government
 Government
 Government
 Government
 Government
 Government
 Government
 Government
 Government
 Government
 Government
 Government
 Government
 Government
 Government
 Government
 Government
 Government
 Government
 Government
 Government
 Government
 Government
 Government
 Government
 Government
 Government
 Government
 Government
 Government
 Government
 Government
 Government
 Government
 Government
 Government
 Government
 Government
 Government
 Government
 Government
 Government
 Government
 Government
 Government
 Government
 Government
 Government
 Government
 Government
 Government
 Government
 Government
 Government
 Government
 Government
 Government
 Government
 Government
 Government
 Government
 Government
 Government
 Government
 Government
 Government
 Government
 Government
 Government
 Government
 Government
 Government
 Government
 Government
 Government
 Government
 Government
 Government
 Government
 Government
 Government
 Government
 Government
 Government
 Government
 Government
 Government
 Government
 Government
 Government
 Government
 Government
 Government
 Government
 Government
 Government
 Government
 Government
 Government
 Gove SM input parameter RO + 1C33:0 > 32 < 2000:0 Config RW > 4 < 0x00000001 (1) RW 
 Image: ENC Status Channel 1

 Image: ENC Status Channel 2

 Image: ENC Control Counter Channel 1

 Image: ENC Control Counter Channel 2
 2000:02 Encoder Filtering Of Channel 1 2000:02 Encoder Filtering Of Channel 1 0x00000000 (0) 0x00000001 (1) In/... User... Linked to WcState
 InfoData Online Туре Size >Add... 39.0 Enable Signal ... 0.1 0 BIT In... 0 Mappings Counter Value ... 0 DINT 4.0 40.0 In... 0

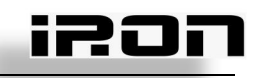

### 3.2.2 TWinCat 轴映射

| Insert Motion Configuration       ×         Type:       W.C/PTP NCI Configuration         Insert Motion Configuration       0k         Insert Motion Configuration       0k         Insert Motion<                                                                                                    | <ul> <li>▶ ● Real-Time</li> <li>● Tasks</li> <li>■ Routes</li> <li>■ Type System</li> <li>● Teccode Opjects</li> <li>MOTION</li> <li>● PLC 方击鼠标,点击添加新项</li> <li>○ SAFETY</li> <li>● C++</li> <li>④ ANALYTICS</li> <li>● Device 2 (EtherCAT)</li> <li>● Image</li> <li>● Image</li> </ul>                                                                                                    |
|----------------------------------------------------------------------------------------------------|----------------------------------------------------------------------------------------------------|
|                                                                                                    | <ul> <li>SyncUnits</li> <li>Inputs</li> <li>Outputs</li> <li>InfoData</li> <li>Box 1 (EC-CNT-CF*2)</li> <li>ENC Status Channel 1</li> <li>ENC Control Counter Channel 1</li> <li>ENC Control Counter Channel 2</li> </ul>                                                                                                    |
| Insert NC Axis        Name:     Axis 1     Multiple:     1     OK       Type:     Continuous Axis     Ameeok       Parameter:     (default)       Comment:     Image: Comment image: Comment image: Commen | If Type System<br>TcCOM Objects<br>MOTION<br>MOTION<br>MC-Task 1 SAF<br>Image<br>Tables<br>Objects<br>MC-Task 1 SVB<br>Image<br>Tables<br>MOTION<br>MALYTICS<br>ANALYTICS<br>MALVTICS<br>MALVTICS |
| Genera         NC-Encoder         Parameter         Time Compensation         Online           Link To (all Types)         Box 1 (EC-CNT-CP*2) # CHN 1         Type:         7         Encoder (KL5101/KL5111/IP5109/Profile MDP 511)           Image: Select I/O Box/Terminal         Image: Select I/O Box/Terminal         Comment (none)         Comment (none)           Encoder (KL5101/KL5111/IP5109/Profile MDP 511)         Box 1 (EC-CNT-CP*2) # CHN 1         EC-CNT-Encoder (KL5101/KL5111/IP5109/Profile MDP 511)         Box 1 (EC-CNT-CP*2) # CHN 2         EC-CNT-F           8                                                                                                    | CF <sup>2</sup> CF <sup>2</sup> CF <sup>2</sup> CF <sup>2</sup> CF <sup>2</sup> CF <sup>2</sup> CF <sup>2</sup> CF <sup>2</sup>                                                                                                    |

### 3.2.3 过程数据

下图为 EC-CNT-CFx2 对应的过程数据表;

|           | EC-CNT-CFX2         |                |       |
|-----------|---------------------|----------------|-------|
|           |                     |                |       |
| 过程数据      | Name                | 含义             | 数据长度  |
| 下行数字量     | Enable Set          | 通道1的初始值使能      | 1Bit  |
|           | Initvalue Of        |                |       |
|           | Channel 1           |                |       |
|           | Enable Z Phase Of   | 通道1的Z相清零使能     | 1Bit  |
|           | Channel 1           |                |       |
|           | Counting            | 通道1的计数方向       | 1Bit  |
|           | Direction Of        |                |       |
|           | Channel 1           |                |       |
|           | Enable Channel 1    | 通道1的计数使能       | 1Bit  |
|           | Enable Set          | 通道 2 的初始值使能    | 1Bit  |
|           | Initvalue Of        |                |       |
|           | Channel 2           |                |       |
|           | Enable Z Phase Of   | 通道 2 的 Z 相清零使能 | 1Bit  |
|           | Channel 2           |                |       |
|           | Counting            | 通道 2 的计数方向     | 1Bit  |
|           | Direction Of        |                |       |
|           | Channel 2           |                |       |
|           | Enable Channel 2    | 通道 2 的计数使能     | 1Bit  |
| 下行模拟量     | Initial Count Value | 通道1的计数初始值      | 4Byte |
|           | Of Channel 1        |                |       |
|           | Initial Count Value | 通道 2 的计数初始值    | 4Byte |
|           | Of Channel 2        |                |       |
| 上行数字量     | Enable signal of    | 通道1的使能反馈信号     | 1Bit  |
|           | channel 1           |                |       |
|           | Enable signal of    | 通道 2 的使能反馈信号   | 1Bit  |
|           | channel 2           |                |       |
| 上行模拟量<br> | Count Value Of      | 通道1的计数值        | 4Byte |
|           | Channel 1           |                |       |
|           | Count Value Of      | 通道 2 的计数值      | 4Byte |
|           | Channel 2           |                |       |

其中下行数据(数字量和模拟量)需要用户根据现场使用场景设置,上行数据为模块运行反馈的数据

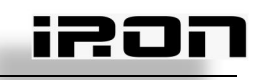

# 3.3 模块操作

### 3.3.1. 计数功能

置 EC-CNT-CFX2 过程数据中的下行数字量 Enable Channel 位写 1,实现 EC-CNT-CFX2 计数功能,此时可采集现场输入脉冲,计数值在上行模拟量 Count Value Of Channel 位反馈; 3.3.2. Z 相功能

先置 EC-CNT-CFX2 过程数据中的下行数字量 Enable Channel 位写 1,实现 EC-CNT-CFX2 计数功能,然后设置下行数字量 Enable Z Phase Of Channel 位写 1 打开 Z 相清零功能;

### 3.3.3.初始值功能

先设置下行模拟量 Initial Count Value Of Channel 位用户初始值(-2147483648-2147483647), 然后设置下行数字量 Enable Set Initvalue Of Channel 位打开初始值功能; 然后置 EC-CNT-CFX2 过程数据中的下行数字量 Enable Channel 位,实现 EC-CNT-CFX2 计 数功能,

例如:设置 Initial Count Value Of Channel 1= 1000; Enable Set Initvalue Of Channel 1 = 1;

Enable Channel 1= 1,

Count Value Of Channel 1 计数值变为 1000,并从 1000 开始计数;

计数溢出之后,返回初始值,并不再计数!

### 3.3.4. 计数方向功能

先置 EC-CNT-CFX2 过程数据中的下行数字量 Enable Channel 位写,实现 EC-CNT-CFX2 计数功能,然后设置下行数字量 Count Direction Of Channel 位写 1,其中 0 表示计数方向与实际旋转方向相同,1 表示计数方向与实际旋转方向相反。